## USING ENDNOTE FOR SYSTEMATIC REVIEWS

## IMPORTING AND DEDUPLICATING RESULTS

It is almost certain that you will have the same articles appear in the searches you run in different databases. Sometimes these results will appear absolutely identical, sometimes there will be subtle differences - J. Smith in one, J.A. Smith in another, Jane Smith in a third - but they are indeed the same article. You will need to remove these duplicates from the results pool in order to give an accurate figure of how many individual-but-different results you have retrieved.

## Deduplicate results \*before\* you decide on relevance, so you only need to decide on relevance once for each article.

Create a folder on your computer to keep a number of EndNote Libraries all together.

Create a new Library for your first database, saved in that new folder, and have only that Library open; send the results into it from the database.

In that EndNote Library, look at the records and make sure they all have the database name under *Name of Database* – if not, select them all, go to *Tools* > *Change/Move/Copy Fields*, and under the *Name of Database* field, choose *Replace whole field with:* and add the name of the database there.

|               | Change/Move/Copy Fields                                                                                                    |
|---------------|----------------------------------------------------------------------------------------------------|
| r             | Change Fields Move/Copy Fields                                                                                                    |
| C             | In: Name of Database   Insert Special   Insert Special   Insert Insert Insert   Insert Insert Insert Insert   Insert Insert Insert Insert Insert   Insert Insert Insert Insert Insert   Insert Insert Insert Insert Insert   Insert Insert I |
| У             | Change                                                                                                    |
| n             | Insert after field's text:                                                                                                    |
| ti            | ◎ Insert before field's text:                                                                                                    |
| L             | Replace whole field with:                                                                                                    |
| a             | ◎ Clear field                                                                                                    |
| d<br>N        | Change case Sentence case.                                                                                                    |
| C<br>a:<br>ii | $ \begin{array}{c c} \hline \hline \end{array} & Include a space before the new text \\ \hline \hline \hline \end{array} & Include a space after the new text \\ \hline \hline B & I & \underline{U} & P \\ \hline A^1 & A_1 & \Sigma \\ \hline \end{array} $                                                                                                    |
| al<br>S       | OK Cancel Help                                                                                                    |

Close the Library, create a new Library for the next database and send in the next batch of results.

Once you have separate Libraries created for each database, create a new blank "master Library".

You can create Smart Groups in this Library to automatically display how many results you have left from each database. For example, *Name of Database > contains* [whatever you called it using *Change/Move/Copy Fields*]

| unor             | what are w     | e aoing i  | еге: спаріанія | ш соп    | .emp     | mastings Center   | керон          | CINA    | пі         |          | 05/04/20   |
|------------------|----------------|------------|----------------|----------|----------|-------------------|----------------|---------|------------|----------|------------|
| ment             | niteuleuro hac | n of an in | tornational in | tordicci | aliaa    | International los | read of Pallia | CINA    | ui         |          | 02/04/2    |
| the lif          | Smart Group    | -          | And Tearrangen |          |          | foregrap forest   | nor Talkata    | -       | -          |          | 25 /04/2   |
| ity is r         |                |            |                |          |          |                   |                |         |            |          | /04/2      |
| prese            | Smart Group    | Name:      | CINAHL         |          |          |                   | -              |         |            |          | /04/2      |
| als O            |                |            | 1              |          |          |                   |                |         |            |          | /04/2      |
| <b>JLE TO</b>    |                | Name of    | Database       | •        | Contains | s                 | - CINAHL       |         |            |          | + - /04/2  |
| Heart            |                |            |                |          |          |                   |                |         |            |          | /04/2      |
| out: s           |                |            |                |          |          |                   |                |         |            |          | /04/2      |
| chapl            |                |            |                |          |          |                   |                |         |            |          | /04/2      |
| IG A C           |                |            |                |          |          |                   |                |         |            |          | /04/2      |
| panel            |                |            |                |          |          |                   |                |         |            |          | /04/2      |
| tion: a          | Save           |            | Cancel         |          |          |                   | Ontions        | •       | Match Case | Match Wo | rds /04/20 |
| ng the           | Jave           |            | Cancer         |          |          |                   | opuons.        | •••     |            |          | /04/2      |
| g in b           |                |            |                |          |          |                   |                |         |            |          | /04/2      |
| act of           | palliative med | icine on   | Franciscan St. | Francis  | health   | Journal of Hospi  | ce & Palliativ | CINA    | HL         |          | 03/04/2    |
| ı stav with me?' |                |            | RN             |          | CINA     | HL                |                | 03/04/2 |            |          |            |

Decide which order you are going to import the databases' Libraries. This can be important as it will decide which of the duplicate results you will keep.

What counts as a duplicate is decided under *Edit > Preferences > Duplicates*. By default matches must have the same authors, year, title and reference type, but variants in spacing and punctuation are ignored. You can make changes here to widen or narrow the definition. You might decide you don't care if a journal article is print or electronic, so you would untick *Reference Type*.

| ro EndNote Preferences                                                                                                    |                                                   |
|----------------------------------------------------------------------------------------------------|---------------------------------------------------|
| ra<br>EV<br>The change Case<br>Display Fields<br>an - Display Fonts<br>Sal - Duplicates<br>al - Find Full Text<br>al - Folder Locations<br>icc - Formatting<br>ict - Libraries<br>Pro - PDF Handling<br>pla - Reference Types<br>Reference Types<br>Reference | Compare references based on the following fields: |
| of<br>A I<br>e c<br>Dha<br>e n<br>Dha<br>EndNote Defaults<br>Reve<br>Netherlands Association of Spiritus                                                                                                    | at Panel OK Cancel Apply                          |

Go to *File > Import > File*. Choose the Library (a .enl file), then under Import Options select *EndNote Library*. Tell it to *Discard Duplicates*.

|   | mport File        | S ×                  |
|---|-------------------|----------------------|
| F | Import File:      | CINAHL.enl Choose    |
| q | Import Option:    | EndNote Library 👻    |
| r | Duplicates:       | Discard Duplicates 🔹 |
|   | Text Translation: | Unicode (UTF-8)      |
|   |                   | Import Cancel        |

Many of the duplicates will then be automatically deleted as the results are imported into your master Library.

You can find duplicates later by going to *References* > *Find Duplicates*.

Trust me, there will still be duplicates in there. Order the whole list by author, or by title, to help see them. All things being equal, keep the one with the lower record number – this is the one you imported first, decided by which database you imported before the other. You can make this easier by setting one of the displayed columns to be *Record Number*.

## DECIDING ON AND RECORDING RELEVANCE

We need to come up with folders (*Groups* in EndNote) to keep our relevant and irrelevant results separate from each other. It's easiest to have these folders together in a *Group Set* - you can create other sets later to group together other things, like themes or authors, but don't do that yet. Go to *Groups > Create Group Set*. Call it *Relevance*.

Add sub-groups to it, for example, *Irrelevant from Title/Abstract* and *Relevant*.

|                        |       | <u>۱۰</u> |  |  |  |
|------------------------|-------|-----------|--|--|--|
| □- Relevance           |       |           |  |  |  |
| 🛅 For another study!   | (9)   | •         |  |  |  |
| 🛅 Irrel from title/abs | (519) | ŀ         |  |  |  |
| 🛅 Relevant             | (191) | <u>۱</u>  |  |  |  |
| 🛅 Unsure               | (3)   | Ľ         |  |  |  |
| ⊡ Databases            |       |           |  |  |  |
| 🙀 CINAHL               | (258) | Ľ.        |  |  |  |
| 🙀 PsycINFO             | (35)  | ·         |  |  |  |
| 🙊 PubMed               | (429) | Ľ         |  |  |  |
| ⊡ Find Full Text       |       |           |  |  |  |

Knowing whether you have made a decision on relevancy will be done by moving each record into one of these groups. Any record that isn't moved into a group is listed as *Unfiled*.

Don't put records into other folders until you have decided on relevance (Smart Folders are OK as they work differently) as it will then no longer be *Unfiled* and it makes it much harder to know whether it's gone into one of the *Relevance* groups yet. Remember, an article can be relevant but bad; decide on relevancy before you critically evaluate the study.

Click in to Unfiled. This is important!

Set the citation style to Annotated, and the Reference Panel to Preview.

| References Groups | Tools Window Help |           |   |                    |                         |
|-------------------|-------------------|-----------|---|--------------------|-------------------------|
| Annotated         | - 🖣 🏹 (           | Q 🖌 🗲 🐐 🧐 | 1 | 📀 坐 😮 Quick Search | 🔎 💌 🐺 Show Search Panel |
|                   | 0                 | A         |   |                    |                         |

This shows you any abstracts that came in with the record, and makes it easier to see if the article is relevant.

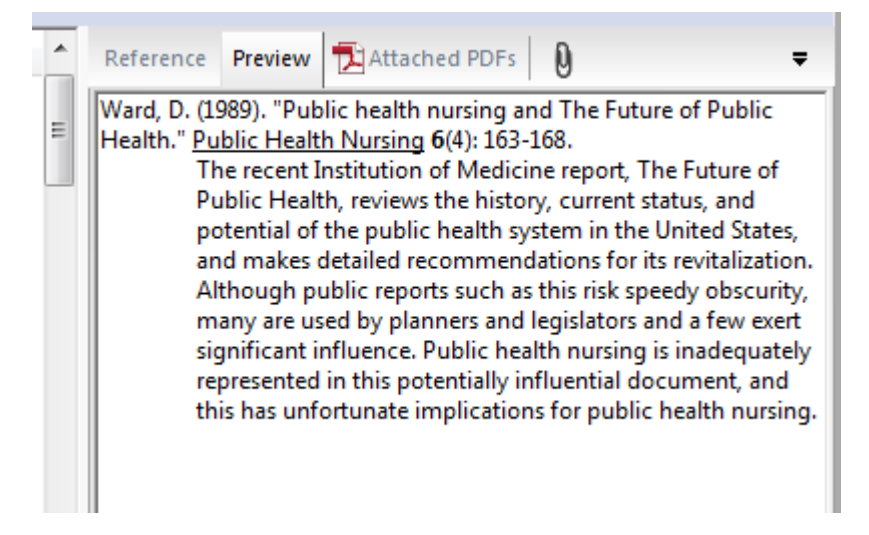

Work your way through the *Unfiled* records, moving them to *Irrelevant* and *Relevant* (etc.) as appropriate, until there are no records left without a group - *Unfiled* will be empty. That way you've made a decision about each record.

Then you can decide if you need to see the full text, and whether the article is well-written, and start populating other groups. You can add any thoughts you have to the record under the *Research Notes* field, or use the *Rating* field.